# 講演マニュアル (座長・講演者用)

#### 1. Zoom 接続テスト

会期前につきましては、Zoom 公式ホームページの接続テスト https://zoom.us/test をご利用ください。

会期中は 9:00~18:00 の間、オンライン会場受付にて接続テスト、試写等が行えます。 スタッフが待機しておりますので、ご活用ください。

※会期中、オンライン会場受付へのリンクを大会ホームページおよびオンライン会場に 掲載いたします。

### 2. 入室

本大会のオンラインセッションは全て Zoom のミーティング機能を用い、LIVE で開催 いたします。

Zoom のバージョンは最新のものをご使用ください。2021 年 6 月 10 日現在、最新バー ジョンは 5.6.7 です。

参加申込み済の皆様には各会議室(Zoom ミーティング)の会議室番号とパスコードが 記載されたメールを事前に配信します。Zoom の操作方法がおわかりの方は、直接各会 場へ入室いただくこと可能です。

また、オンライン会場の各セッションのページにも当該セッションへのリンクを掲載い たします。

座長の方、講演者の方はセッション開始 15 分前までにご入室ください。

次ページ以降、Windows のクライアントソフトを例に手順を掲載しますのでご参照くだ さい。

### 会議室番号とパスコードを用いた入室

Zoom クライアントソフトを起動させてください。

| Kan Kan                                 |                       |                      |
|-----------------------------------------|-----------------------|----------------------|
| Microsoftidge Gastaudio                 | 2 Jonn 12416 5-3/2/17 |                      |
| Coogle Guome Andree                     | ZOOM                  |                      |
| Arrelati Kontor DC Imaco - 963-1679/6   |                       | ーティングに参加をクリック        |
| Records<br>Bourdeline 200               | <del>945-45</del>     |                      |
| Para Para Para Para Para Para Para Para | パージョン: 5.6.7 (1016)   |                      |
| <b>P3</b><br>Boureatone conc            |                       |                      |
| ■ 🖉 ごに入力して検索                            | o # 💽 🚍 🖴 💷           | ∧ 🕼 📾 🦟 (1)) A 20:08 |

「ミーティングに参加」をクリックしてください。

| Image: State of the state of the state o |                                                                                                    |                          |
|----------------------------------------------------------------------------------------------------|----------------------------------------------------------------------------------------------------|--------------------------|
| Sociale dynamic       Autouction:         Autouction:       Image: Social dynamic         Autouction:       Image: Social dynamic         Autouction:       Image: Social dynamic         Microsoft       Image: Social dynamic         Microsoft       Image: Social dynamic         Powerskie dynamic       Image: Social dynamic         Powerskie dynamic       Image: Social dynamic         Powerskie dynamic       Image: Social dynamic                                                                                                    | <ul> <li>Zoom</li> <li>×</li> <li>こーティングに参加する</li> <li>ミーティングに参加する</li> <li>ミーティングのに参加する</li> <li>「SY1-1-10座長)大会太郎</li> <li>「将来のミーティングのためにこの名前を記憶する。</li> <li>オーディオに接続しない</li> <li>自分のビデオをオフにする</li> </ul> | 会議室番号と氏名を入力 参加をクリック      |
| PowePciatron6<br># の ここに入力して検索 の                                                                                                    | 井 🕐 📰 🖶 💌 📼                                                                                                    | へ 図 留 派 (11) A 202110 民) |

メールに記載された会議室番号と氏名を入力し、「参加」をクリックしてください。 座長の方は「[SY1-1-10 座長]大会太郎」のようにセッション番号+座長、氏名の順 講演者の方は「[SY1-1-10-1]大会花子」のように演題番号、氏名の順としてください。

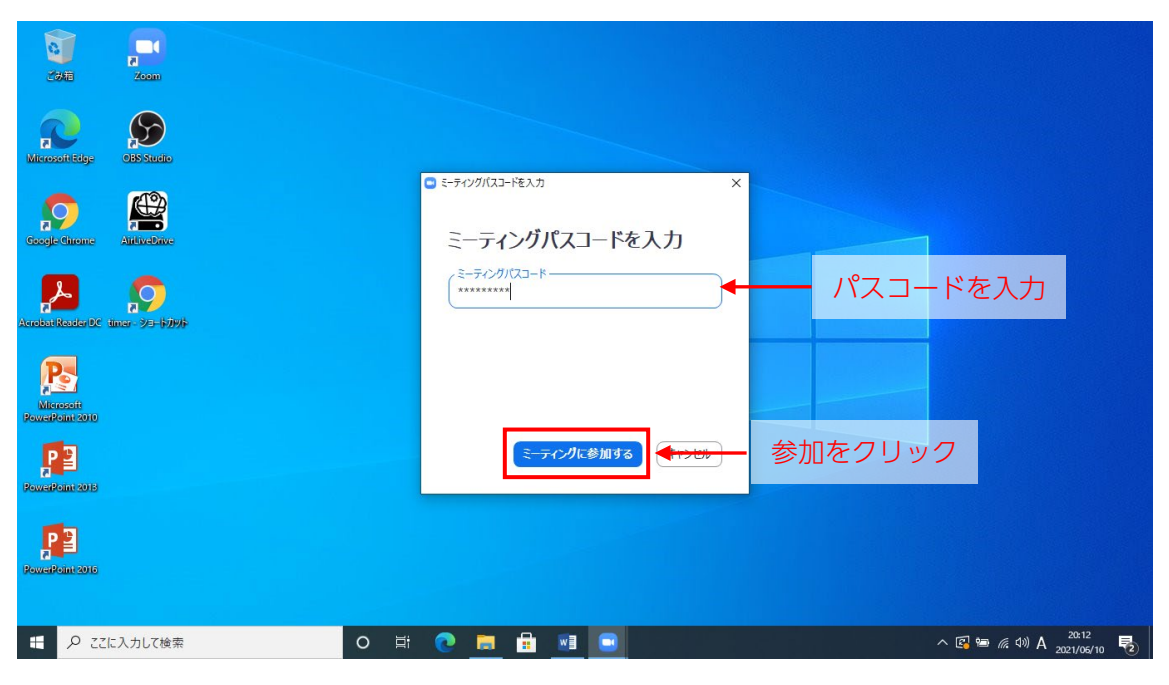

メールに記載されたパスコードを入力し、「ミーティングに参加する」をクリックしてくだ さい。

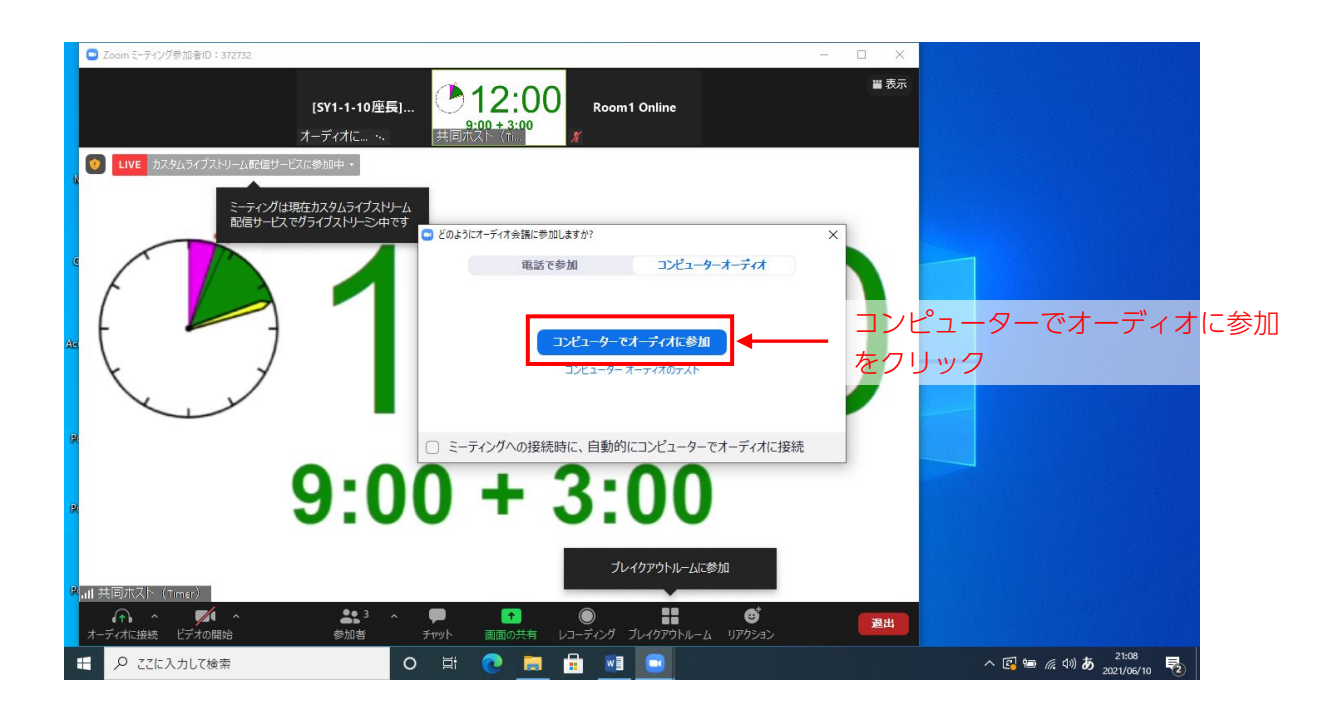

コンピューターでオーディオに参加をクリックしてください。 クリックし、次のような画面が表示された場合は、「了解」をクリックしてください。

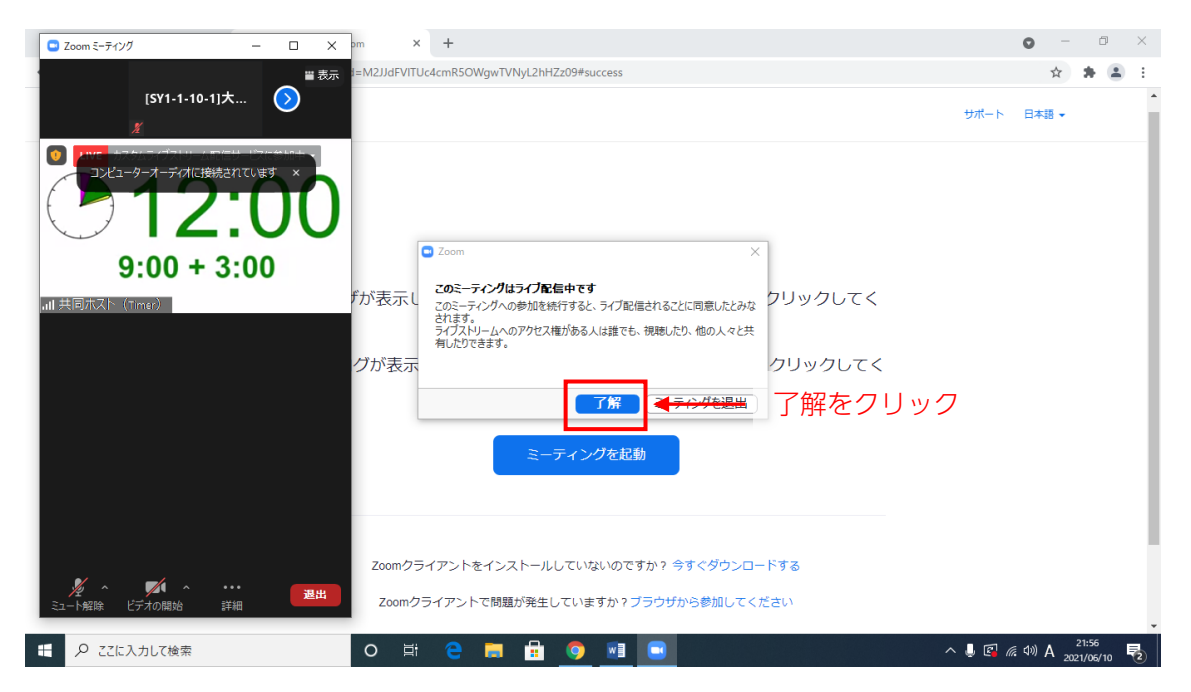

了解をクリックしてください。

※万一、参加者数が Zoom ミーティングの定員を超えた場合のみ、大会参加者限定でライ ブ配信(Zoom ミーティング外)を公開します。通常は非公開です。

## オンライン会場からの入室

Web ブラウザでオンライン会場

https://confit.atlas.jp/bme2021kyoto

にアクセスしてください。

| G 3 | 第60回日本生体医工学会大会·第 ×       | +            |                                                                                                  |           | o – 0 ×                                            |
|-----|--------------------------|--------------|--------------------------------------------------------------------------------------------------|-----------|----------------------------------------------------|
| ←   | → C 🔒 confit.atlas.jp/gu | ide/event/bm | e2021kyoto/top                                                                                   |           | 🖈 🗯 🛋 E                                            |
|     | ( <b>℃</b> confit        |              |                                                                                                  |           | English                                            |
|     | 開催情報                     |              |                                                                                                  | 10 25     | 講演検索                                               |
|     | 大会長挨拶                    | >            |                                                                                                  | the se    | タイトル、発表者等                                          |
|     | 開催概要                     | >            | ~~~ <b>□</b> ★+++                                                                                |           | 榆索                                                 |
|     | 参加登録                     | >            | 第60回日平生冲达上子云入云                                                                                   |           | » 詳細検索                                             |
|     | 座長・講演者の皆様へ               | >            | The 60 <sup>m</sup> Annual Conference of Japanese Society for Medical and Biological Engineering |           |                                                    |
|     | お知らせ(0)                  | >            | 第36回日本生体磁気学会大会                                                                                   |           |                                                    |
|     | タイムテーブル                  |              | The 36th Annual Meeting of Japan Biomagnetism and Bioelectromagnetics Society                    |           | ISHIDA                                             |
|     | 2021年6月15日(火)            | >            | 2021 <b>合同開催</b> in Kyoto                                                                        | RESERVE   | Magnetic Shield                                    |
|     | 2021年6月16日(水)            | >            |                                                                                                  |           | 《● キコーテック株式会社                                      |
|     | 2021年6月17日(木)            | >            |                                                                                                  |           |                                                    |
|     | プロクラム                    |              | 生体医工学の再生と新生に向けて                                                                                  |           |                                                    |
|     | セッション一見                  | ~            |                                                                                                  |           |                                                    |
|     | 88/R1X3%                 | -            | ★ III 2021 6 15(4) - 17(+)                                                                       | ast steel | - 先端区療を、革新する。<br>(BLCUID) Attracting Tomorrow のTDK |
|     |                          |              |                                                                                                  |           | ● 東海光学株式会社                                         |
|     |                          |              |                                                                                                  |           | токуо                                              |
|     |                          |              |                                                                                                  |           | INSTRUMENTS, INC.                                  |
|     |                          |              |                                                                                                  |           | MEGIN                                              |
|     |                          |              |                                                                                                  |           | РІСОН                                              |
|     | ₽ ここに入力して検索              |              | O 🛱 🤮 🧮 🔂 🌍                                                                                      |           | ^ 🖾 🦟 ⊄∛) A 20:36 🗞                                |

タイムテーブルの各日付またはセッション一覧をクリックしてください。

講演検索より、演題名、著者名、所属等で検索することも可能です。

| G            | G #exeptate state state |                                                                                    |                                                                                           |                                                                                    |                                                                                           |                                                                                 |                                                                        |                                                 |                                                                                                    |                                        |            |
|--------------|----------------------------------------------------------------------------------------------------|------------------------------------------------------------------------------------|-------------------------------------------------------------------------------------------|------------------------------------------------------------------------------------|-------------------------------------------------------------------------------------------|---------------------------------------------------------------------------------|------------------------------------------------------------------------|-------------------------------------------------|----------------------------------------------------------------------------------------------------|----------------------------------------|------------|
| $\leftarrow$ | $ ightarrow$ C $\widehat{}$ confit                                                                                                    | .atlas.jp/guide/event/b                                                            | me2021kyoto/table/20                                                                      | 210615                                                                             |                                                                                           |                                                                                 |                                                                        |                                                 | ☆                                                                                                    | *                                      | <b>.</b> : |
| ÷            | -                                                                                                    |                                                                                    |                                                                                           | 第60回日本生体医<br>2021年                                                                 | 工学会大会・第36回日<br>6月15日(火)                                                                   | 本生体磁気学会大会<br>▼                                                                  |                                                                        |                                                 |                                                                                                    | 3                                      | 示切替        |
|              | 第1会場<br>オンラインRoom1                                                                                                    | 第2会場<br>オンラインRoom2                                                                 | 第3会場<br>オンラインRoom3                                                                        | 第4会場<br>オンラインRoom4                                                                 | 第5会場<br>オンラインRoom5                                                                        | 第6会場<br>オンラインRoom6                                                              | 第7会場<br>オンラインRoom7                                                     | 第8会場<br>オンラインRc                                 | 第9会場<br>om8 オンラインR                                                                                                    | oom9                                   |            |
| 8            |                                                                                                    |                                                                                    |                                                                                           |                                                                                    |                                                                                           |                                                                                 |                                                                        |                                                 |                                                                                                    |                                        |            |
| 9            | <u>朗合</u> 式<br>シンポジウム                                                                                                    | シンポジウム                                                                             | シンポジウム                                                                                    | オーガナイズドセッショ                                                                        | 一般演題                                                                                      | 一般演題                                                                            | 一般演題                                                                   | 一般演題                                            | 一般演題                                                                                                    |                                        |            |
| 10           | [SY1-1-1]シンポジ<br>ウム SY1-1-1 災<br>害時病院被災による<br>重源喪失に対する対<br>応                                                                                                    | [ <u>SY1-2-1] シンポジ</u><br>ウム <u>SY1-2-1 メ</u><br>ディカルアーツと<br>は?-医工連携の新<br>たなキーワード- | [ <u>SY1-3-1] シンボジ</u><br>ウム <u>SY1-3-1 生</u><br>体シミュレーション<br>(in silico)を用い<br>た医療機器開発・評 | ><br>[ <u>OS1-4-1] オーガナ</u><br><u>イズドセッション</u><br><u>OS1-4-1 生体信号</u><br>計測・解釈研究のこ | [ <u>O1-5-1] 一般演題</u><br><u>O1-5-1 診断 - 症</u><br>例・機器使用報告・<br><u>その他</u><br>座長:WM5 居住(京都主 | [ <u>01-6-1] 一般演題</u><br><u>01-6-1 基盤研究</u><br><u>-マイクロ・ナノテ</u><br><u>クノロジー</u> | [ <u>01-7-1] 一般演題</u><br><u>01-7-1 計測一脳</u><br>磁図!<br>座長:湯本 真人(群馬パ<br> | [01-8-1] 一般派<br>01-8-1 基盤植<br>ーバイオメカニ<br>ム・生体物性 | IDIA         IDIA         IDIA <thidia< th="">         IDIA         IDIA         <t< td=""><td><u> 東題</u><br/><u>- 熱</u><br/>神経・<br/>格系・</td><td></td></t<></thidia<> | <u> 東題</u><br><u>- 熱</u><br>神経・<br>格系・ |            |
| 11           | 座長:生田 幸士(立命館<br>大学 総合科学技術研<br>空生5.# 土に土学 医                                                                                                    | 座長:寺崎 浩子(国立大<br>学法人東海国立大学機                                                         | 価<br>座長:荒船:龍彦(東京電                                                                         | <u>れまでとこれから</u><br>座長:加納 慎一郎(芝浦<br>エッナッ)                                           | / 全支·心倫 眞主(示部)八<br>学大学院医学研究科),<br>_ / 這会 读十/ / 短岡工業士                                      |                                                                                 | 臨床工学科), 回本秀<br>彦(国際医療福祉大学<br>医学部)                                      | /注決・山口・1018(3<br> 受 苔距レっ                        |                                                                                                    | 開西学<br>『能・                             |            |
| 12           | 招聘請演<br>[ <u>SL1] 招聘講演</u>                                                                                                    |                                                                                    |                                                                                           |                                                                                    |                                                                                           |                                                                                 |                                                                        |                                                 | 凡例                                                                                                    |                                        |            |
| 12           |                                                                                                    |                                                                                    |                                                                                           |                                                                                    |                                                                                           |                                                                                 |                                                                        |                                                 | ng<br>沼明講演                                                                                                    |                                        |            |
|              |                                                                                                    |                                                                                    |                                                                                           |                                                                                    |                                                                                           |                                                                                 |                                                                        |                                                 | 持別講演                                                                                                    |                                        |            |
| 13           |                                                                                                    |                                                                                    |                                                                                           |                                                                                    |                                                                                           |                                                                                 |                                                                        |                                                 | 教育講演<br>シンポジウム                                                                                                    |                                        |            |
|              | 杨奈谦油                                                                                                    |                                                                                    |                                                                                           |                                                                                    |                                                                                           |                                                                                 |                                                                        |                                                 | オーガナイズドセッショ                                                                                                    | ン                                      |            |
| 14           |                                                                                                    |                                                                                    |                                                                                           |                                                                                    |                                                                                           |                                                                                 |                                                                        |                                                 | 一般演題                                                                                                    | 21,22                                  | Υ.         |
| -            | ₽ ここに入力してれ                                                                                                    | 食索                                                                                 | 0                                                                                         |                                                                                    | 😐 📀 📃                                                                                     |                                                                                 |                                                                        |                                                 | ^ 🖪 🦟 🕬 A 🧧                                                                                                    | 21:22<br>021/06/1                      | 10 2       |

タイムテーブルで該当セッションをクリックしてください。

| ତ→ 第60回日本生体医工学会大会·第 × +                                                  |                                                                                                    | • - • ×                                                                                                    |
|--------------------------------------------------------------------------|----------------------------------------------------------------------------------------------------|----------------------------------------------------------------------------------------------------|
| $\leftrightarrow$ $\rightarrow$ C $\cong$ confit.atlas.jp/guide/event/bm | =2021kyoto/category                                                                                                    | ☆ 🗯 🏝 🗄                                                                                                    |
| Confit                                                                   |                                                                                                    | English                                                                                                    |
|                                                                          | i60回日本生体医工学会大会 第36回日本生体磁気学会大会 Ter Manager and Territory of Territory and Territory of Territory of Territory |                                                                                                    |
| <u>TOP</u> > セッション一覧                                                     |                                                                                                    |                                                                                                    |
| 開催情報                                                                     | セッション一覧 講演検索                                                                                                    |                                                                                                    |
| 大会長挨拶                                                                    | > プログラム別 ▶ 日程別 ▶ 講演検索 タイトル、発表者等                                                                                                    |                                                                                                    |
| 開催概要                                                                     | ><br>プログラム・抄録集                                                                                                    |                                                                                                    |
| 参加登録                                                                     | >                                                                                                    |                                                                                                    |
| 座長・講演者の皆様へ                                                               | > <u>開会式</u> >                                                                                                    |                                                                                                    |
| お知らせ(0)                                                                  |                                                                                                    |                                                                                                    |
| プログラム                                                                    | 作即 ISHIDA                                                                                                    |                                                                                                    |
| タイムテーブル                                                                  | Magnetic Shield                                                                                                    |                                                                                                    |
| セッション一覧                                                                  | > 教育講演 次育講演 次 +3→550株式会社                                                                                                    |                                                                                                    |
| 講演検索                                                                     | > シンボジウム > したいのです。                                                                                                    |                                                                                                    |
|                                                                          | パネルディスカッション >                                                                                                    |                                                                                                    |
|                                                                          | Young Investigator's award                                                                                                    |                                                                                                    |
|                                                                          | オーガナイズドセッション かび Attracting Tennorew ATTAK                                                                                                    |                                                                                                    |
|                                                                          | 一款注照                                                                                                    | -                                                                                                    |
| € 🖉 ここに入力して検索                                                            | o Ħ 🗧 🖬 🤦 💶 🔨 🖓                                                                                                    | えか)A 2021/06/10 - 1000 - 10000 - 10000 - 1000 - 1000 - 1000 - 1000 - 1000 - |

セッション一覧からセッションの種別をクリックしてください。

| ⑭ 第60回日本生体医工学会大会・第 × +                                                   |                                                                                                    | 0       | -              | ٥         | × |
|--------------------------------------------------------------------------|----------------------------------------------------------------------------------------------------|---------|----------------|-----------|---|
| $\leftrightarrow$ $\rightarrow$ C $\cong$ confit.atlas.jp/guide/event/bm | e2021kyoto/sessions/category/C1?page=1                                                                                                    | ŕ       | 2 3            | •         | : |
| <u>Confit</u>                                                            |                                                                                                    | E       | nglish         |           | Î |
|                                                                          | 560回日本生体医工学会大会 第36回日本生体磁気学会大会<br>tre for Annual Conference of Reporter Society for Medical and Relatively and Report The The Annual Meeting of Report Biointegration and Biointectoremagnetics Society<br>2021合同開催 in Kyoto |         |                |           |   |
| <u>TOP</u> > <u>セッション一覧</u>                                              | > 開会式                                                                                                    |         |                |           |   |
| 開催情報                                                                     | セッション一覧講演検索                                                                                                    |         |                |           |   |
| 大会長挨拶                                                                    | > <u>プログラム別</u> → <u>日程別</u> → <u>講演検索</u> タイトル、発表者等                                                                                                    |         |                |           |   |
| 開催概要                                                                     | → 開会式 検索                                                                                                    |         |                |           |   |
| 参加登録                                                                     | > 1件中 (1 - 1) 》 <u>詳細檢索</u>                                                                                                    |         |                |           | 1 |
| 座長・講演者の皆様へ                                                               | → 開会式                                                                                                    |         |                |           |   |
| お知らせ(0)                                                                  | → [ <u>C1] 開会式_Opening Ceremony</u>                                                                                                    |         |                |           |   |
| プログラム                                                                    | 2021年6月15日(火) 09:20 ~ 09:30 第1会場 (オンラインRoom1)                                                                                                    |         |                |           |   |
| タイムテーフル                                                                  | > Magnetic Shield                                                                                                    |         |                |           |   |
| セッション一覧                                                                  |                                                                                                    |         |                |           |   |
| 講演校室                                                                     | ><br>                                                                                                    |         |                |           |   |
| ア ここに入力して検索                                                              | o H 🗧 🖬 💼 💽 💻 — ~ @ ///                                                                                                    | ≅ ⊲®) A | 21:2<br>2021/0 | 6<br>6/10 | • |

該当セッションをクリックしてください。

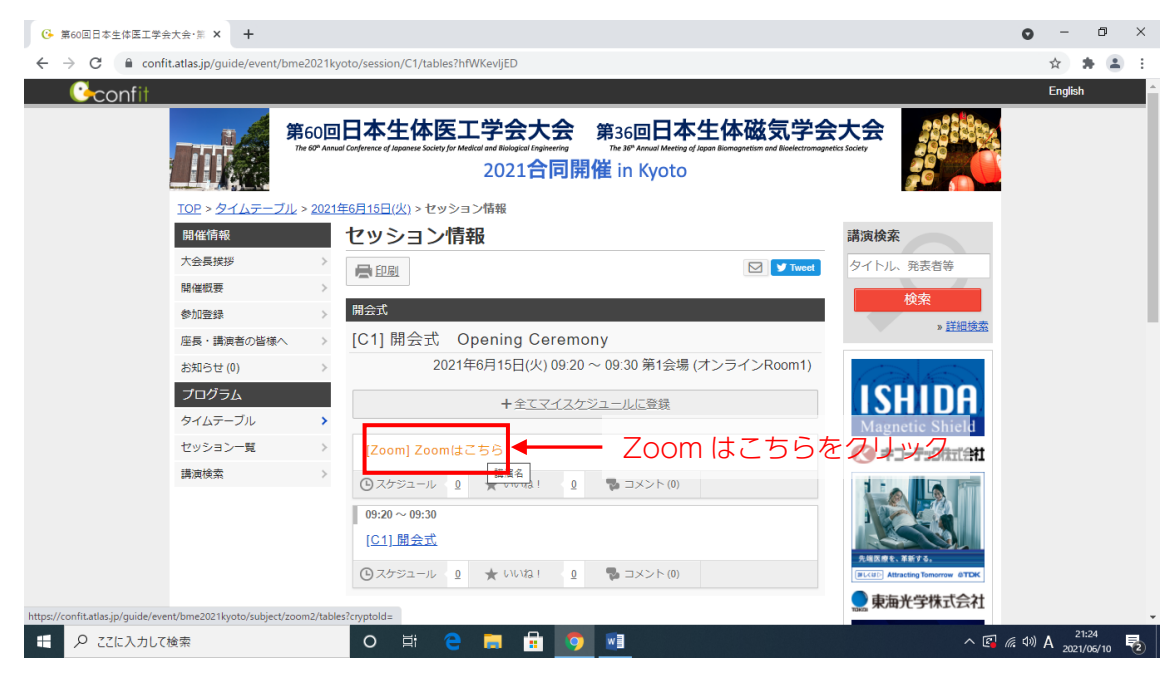

「Zoom はこちら」をクリックしてください。

| ፡ 第60回日本生体医工学会大会·第 × +                                                     |                                                                                                    | • - • ×                                       |
|----------------------------------------------------------------------------|----------------------------------------------------------------------------------------------------|-----------------------------------------------|
| $\leftrightarrow$ $\rightarrow$ C $($ confit.atlas.jp/guide/event/bme2021) | kyoto/subject/zoom2/category?cryptold=                                                                            | 🖈 🛊 😩 E                                       |
|                                                                            | 2021合同開催 in Kyoto                                                                                                 | <u> </u>                                      |
| <u>TOP &gt; セッション一覧 &gt; 開会</u>                                            |                                                                                                    | _                                             |
| 開催情報                                                                       | <b>講演情報</b> 講演検索                                                                                                  |                                               |
| 大会長挨拶 >                                                                    | □ ♥ Tweet                                                                                                    |                                               |
| 開催觀要                                                                       |                                                                                                    |                                               |
| 参加登録 >                                                                     |                                                                                                    |                                               |
| 座長・講演者の皆様へ >                                                               | [C1] 開会式 Opening Ceremony<br>2021年6月15日(火) 09:20 ~ 09:30 第1会場 (オンラインRoom1)                                        |                                               |
| お知らせ(0) >                                                                  | ③スケジュール Ω ★ いいな! Ω ■コメント(0)                                                                                       |                                               |
|                                                                            | ISHIDH                                                                                                    |                                               |
| シュムテージル                                                                    | [Zoom] Zoomはこちら Magnetic Shield                                                                                   |                                               |
| ビッジョン 良 / / / / / / / / / / / / / / / / / /                                |                                                                                                    |                                               |
|                                                                            | 抄録パスワード認証           抄録の閲覧にはパスワードが必要です。パスワードを入力して認証してください。           パスワードは参加登録いただいた方へ事前に配信しております。           パスワード |                                               |
|                                                                            |                                                                                                    | マワードを入力                                       |
| ● ここに入力して検索                                                                |                                                                                                    | 記 信 (19)) A 21:27<br>記 信 (19)) A 2021/06/10 見 |

メールに記載された抄録パスワードを入力し、認証をクリックしてください。

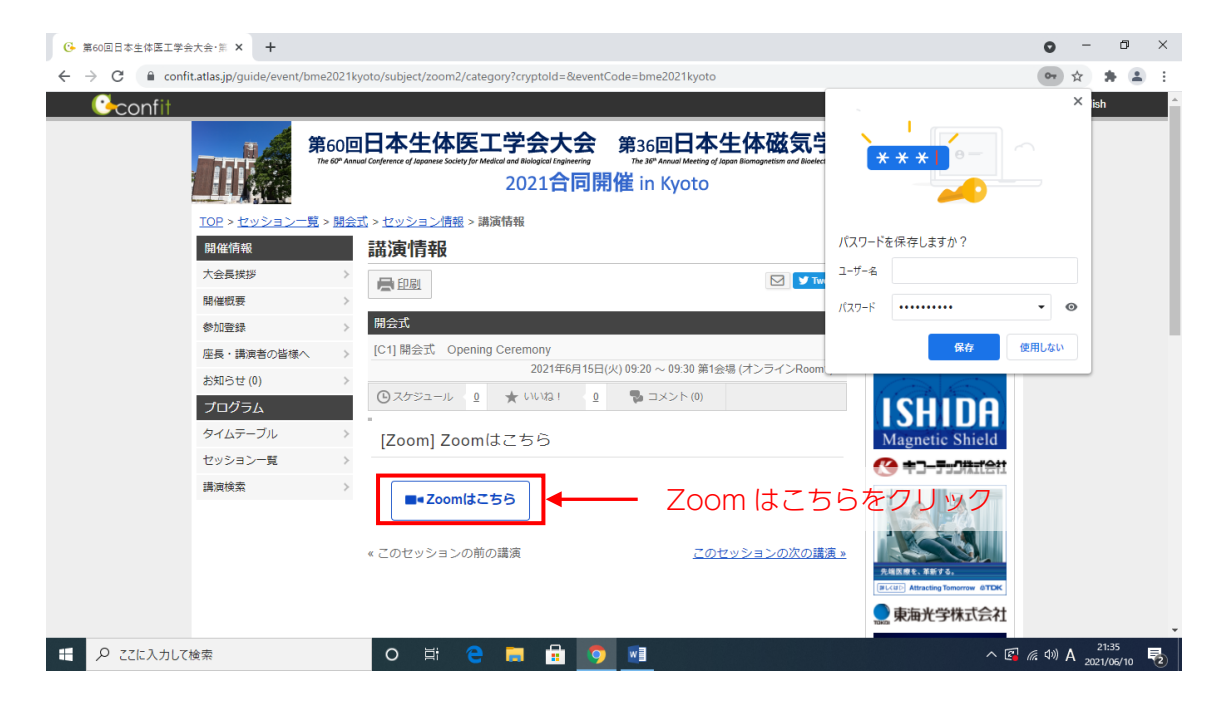

Zoom はこちらをクリックしてください。

| ເତ 第60回日本生体医工学会大会·第 × 🕄 ミー      | -ティングを起動 - Zoom × +                                                                                                    | • - • ×                    |
|---------------------------------|----------------------------------------------------------------------------------------------------|----------------------------|
| ← → C 🔒 jsmbe60-jp.zoom.us/j/94 | 689352996?pwd=M2JJdFVITUc4cmR5OWgwTVNyL2hHZz09#success                                                                           | ☆ <b># ≛</b> E             |
| zoom                            | Zoom Meetings を開きますか?<br>https://jsmbe60-jp.zoom.us がこのアブリケーションを開く許可を求めています。<br>」 jsmbe60-jp.zoom.us でのこのタイブのリンクは常に関連付けられたアプリで開く | *<br>サポート 日本語 <del>-</del> |
|                                 | Zoom Meetings 全同く                                                                                                    | - Zoom Meetings を開くをクリック   |
|                                 | ブラウザが表示しているダイアログのZoom Meetingsを開くをクリ                                                                                             | リックしてく                     |
|                                 | ださい                                                                                                    |                            |
|                                 | ダイアログが表示されない場合は、以下の <b>ミーティングを起動</b> をク                                                                                          | リックしてく                     |
|                                 | ださい                                                                                                    |                            |
|                                 | ミーティングを起動                                                                                                    |                            |
|                                 | Zoomクライアントをインストールしていないのですか? 今すぐダウンロードす                                                                                           | 52                         |
|                                 | Zoomクライアントで問題が発生していますか?ブラウザから参加してください                                                                                            |                            |
| € 🖉 ごに入力して検索                    | o # e a i <u>o</u> <u>1</u>                                                                                                    | ^ 🖾 🦟 (40) A 2021/06/10 👼  |

Zoom Meeetings を開くをクリックしてください。

| ● 第60回日本生体医工学会大会・第 ×    | ③ ミーティングを起動 - Zoom               | +                                                                                                    | o – o ×                                     |
|-------------------------|----------------------------------|----------------------------------------------------------------------------------------------------|---------------------------------------------|
| ← → C 🔒 jsmbe60-jp.zoom | n.us/j/94689352996?pwd=M2JJdFVIT | Jc4cmR5OWgwTVNyL2hHZz09#success                                                                                                    | ☆ 🛊 😩 🗄                                     |
| zoom                    |                                  | ۱– <del>۳</del> ۳                                                                                                    | ▲ 日本語 ★                                     |
|                         | ブラウザが表示し<br>ダイアログが表示             | Zoom 名前を入力してください (SY1-1-10-1)大会花子 (SY1-1-10-1)大会花子 (SY1-10-1)大会花子 (SY1-10-1)大会花子 <td>加するをクリッ</td> | 加するをクリッ                                     |
|                         | Zoomクラ                           | ライアントをインストールしていないのですか? 今すぐダウンロードする                                                                                                    |                                             |
|                         | Zoomク                            | ライアントで問題が発生していますか?ブラウザから参加してください                                                                                                    |                                             |
| € 🖉 ここに入力して検索           | O Ħ                              | e 🚍 🖶 🧿 🕫 🖃 🔹 🗠                                                                                                    | (症 (小)) A <sup>21:51</sup><br>2021/06/10 民2 |

氏名を入力し、「ミーティングに参加する」をクリックしてください。

座長の方は「[SY1-1-10 座長]大会太郎」のようにセッション番号+座長、氏名の順 講演者の方は「[SY1-1-10-1]大会花子」のように演題番号、氏名の順としてください。

|                                                                                                    | +                                                                                     | 0 -                             | n x                |     |
|----------------------------------------------------------------------------------------------------|---------------------------------------------------------------------------------------|---------------------------------|--------------------|-----|
| ■ Zoom ミーナインク参加者ID: 377409 — □ × prri ▲ ···· × ···· × ···· · ··· × ···· · ··· × ···· ··· · ···· ··· · ···· ··· ··· ··· ··· ··· ··· ····                                                                                                    | T<br>NRSOW/nwTV/Nul 2hH7z09#surrass                                                   | *                               |                    |     |
| ■ 2007 - 1992/1997 - 1992/1997 - 1992/19 | inoorrym vrytein zeo asutess                                                          | ロート 日本語 ▼                       |                    |     |
| <ul> <li>○ LVE カスタムライプストリーム配く自サーとスに参加申・</li> <li>○ 12:000</li> <li>9:00 + 3:00</li> </ul>                                                                                                    | -ディオ会議に参加しますか? X<br>電話で参加 コンピューターオーディオ                                                |                                 |                    |     |
| all 共同ホスト(Timer) が<br>グカ                                                                                                    | <u> コンピューターでオーディホモ参加</u><br>コンピューター<br>コンピューター<br>メーターでオーディホモ参加<br>シンピューター<br>次たてくリック | 7ーでオ-                           | ーディオに              | □参加 |
| □ ₹-74                                                                                                    | ングへの接続時に、自動的にコンピューターでオーディオに接続<br>ミーティンクを起動                                            |                                 |                    |     |
| Zoomクライア<br>オーディオに接続 ビデオの開始 詳細 Zoomクライ                                                                                                    | ?ントをインストールしていないのですか? 今すぐダウンロードする<br>アントで問題が発生していますか?ブラウザから参加してください                    |                                 |                    |     |
| ・         ・         ・         ・         ・         ・         ・         ・         ・         ・         ・         ・         ・         ・         ・         ・         ・         ・         ・         ・         ・         ・         ・         ・         ・         ・         ・         ・         ・         ・         ・         ・         ・         ・         ・         ・         ・         ・         ・         ・         ・         ・         ・         ・         ・         ・         ・         ・         ・         ・         ・         ・         ・         ・         ・         ・         ・         ・         ・         ・         ・         ・         ・         ・         ・         ・         ・         ・         ・         ・         ・         ・         ・         ・         ・         ・         ・         ・         ・         ・         ・         ・         ・         ・         ・         ・         ・         ・         ・         ・         ・         ・         ・         ・         ・         ・         ・         ・         ・         ・         ・         ・         ・         ・         ・         ・         ・                                                                                                            | e 🗖 🗄 🧿 🖬 🖃                                                                           | ヽ <u>ਫ਼</u> <i>(ii</i> , ⊲»)A ₂ | 21:55<br>121/06/10 |     |

コンピューターでオーディオに参加をクリックしてください。

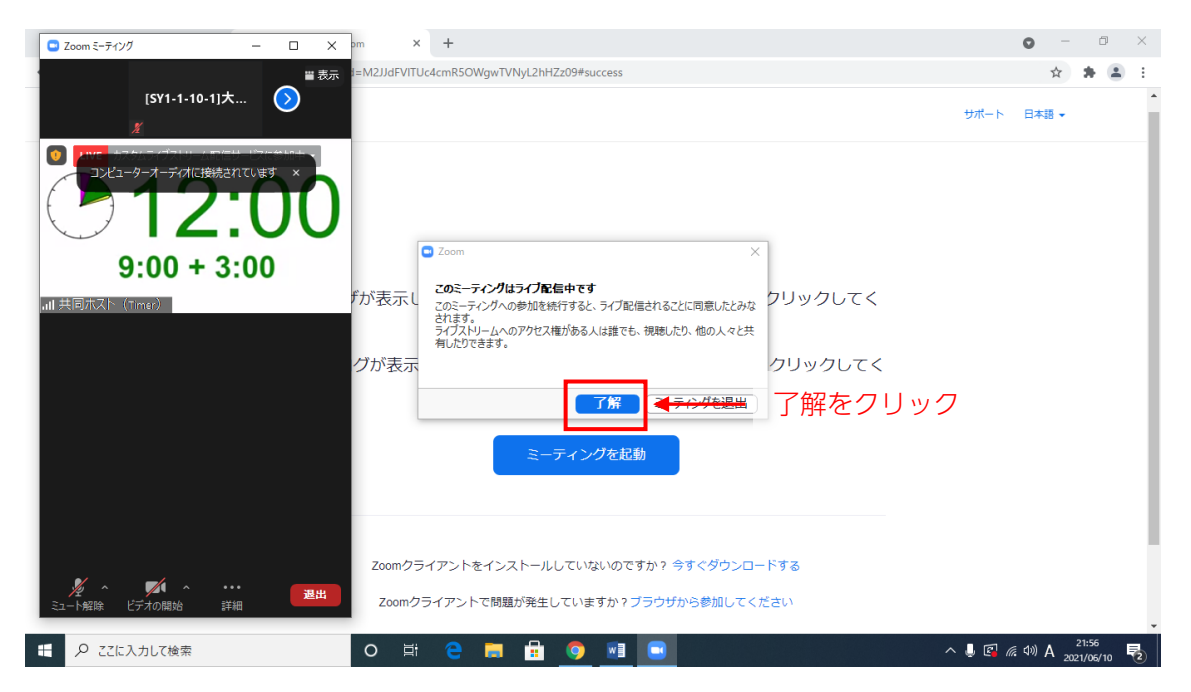

了解をクリックしてください。

※万一、参加者数が Zoom ミーティングの定員を超えた場合のみ、大会参加者限定でライ ブ配信(Zoom ミーティング外)を公開します。通常は非公開です。

### 3. 入室のご連絡

座長の方、講演者の方はセッション開始 15 分前までにご入室ください。ご入室いただき ましたら、会場係「Room○(○は会場番号(1~9のいずれか)) Online(ホスト)」宛 てにチャットでご入室の旨ご連絡ください。

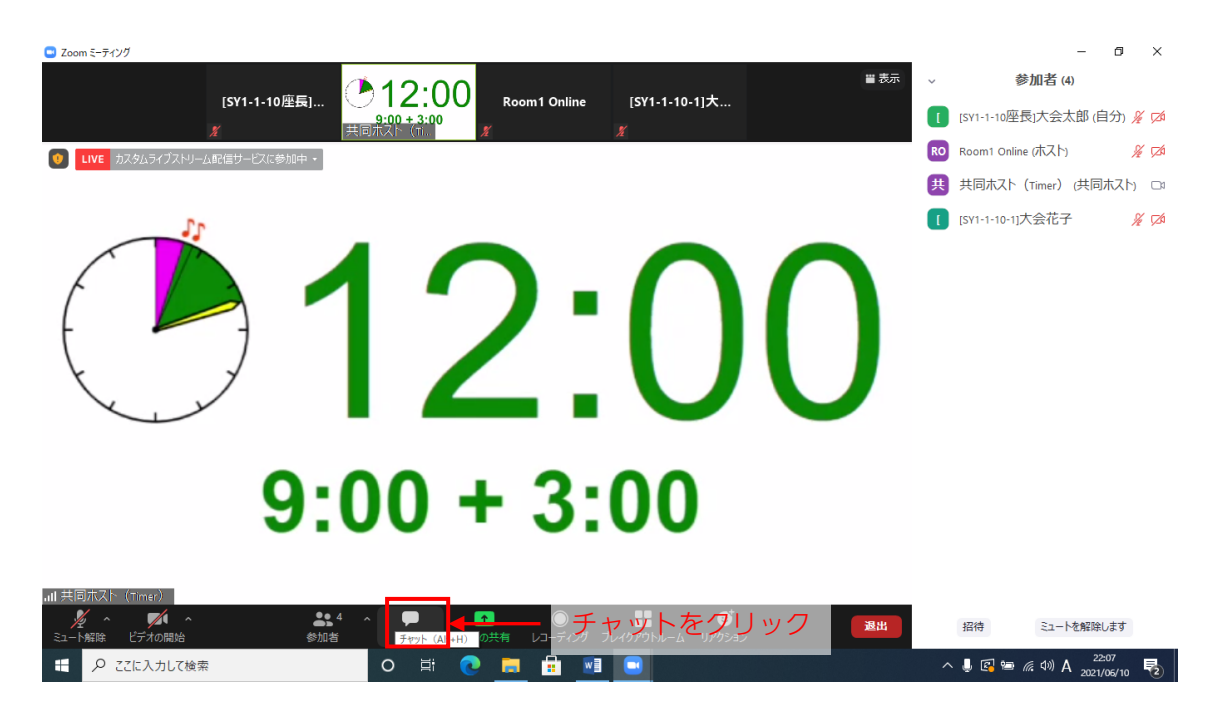

画面下部で「チャット」をクリックしてください。

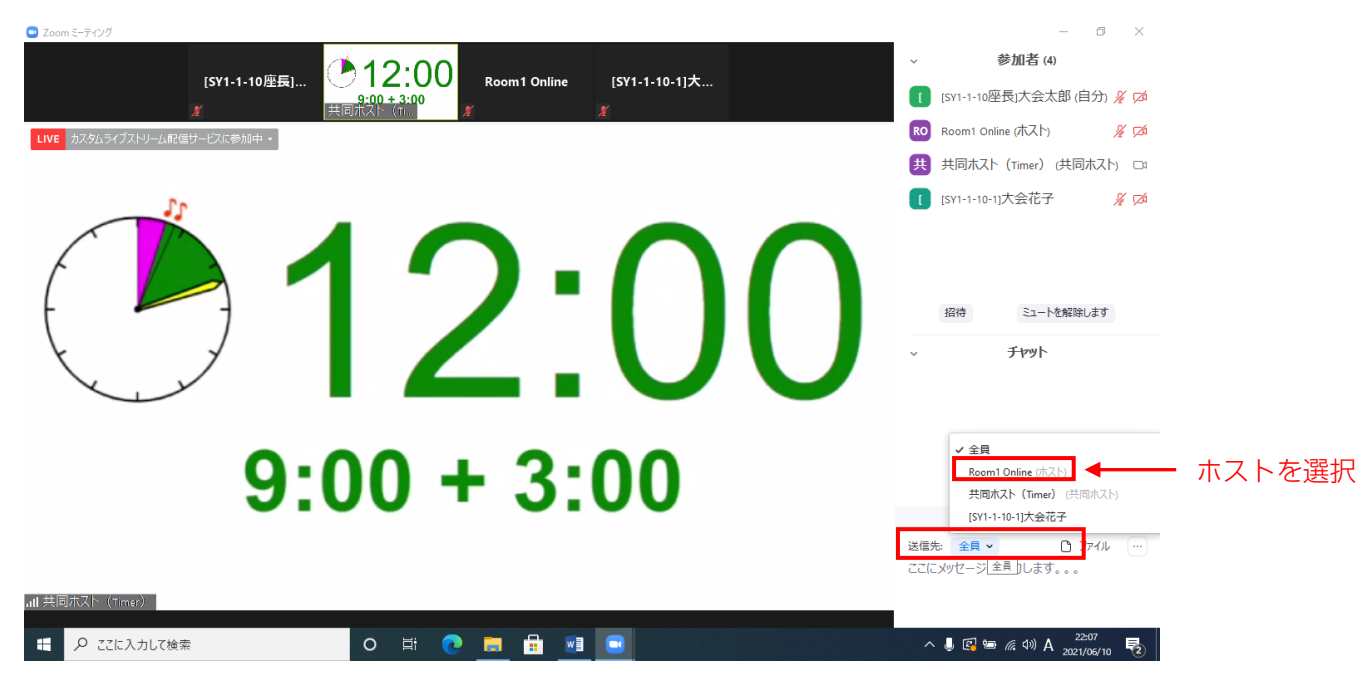

「チャットの送信先」で「Room○(○は会場番号(1~9のいずれか)) Online (ホスト)」

を選択してください。

送信先を選択の後、ご入室の旨ご連絡ください。

- 4. セッションの進行(座長の方へ)
  - ・一般講演の発表時間は、1 演題あたり 12 分(発表9分、質疑応答3分)です。 その他のセッションの発表時間はセッション毎に異なりますので、別途ご案内いたし ます。
  - ・セッション開始のアナウンスは行いません。開始時間になりましたら、セッションを開始してください。進行は座長に一任いたします。円滑な進行によりセッション終了時間を厳守いただきますようお願い申し上げます。
  - ・接続の不具合などトラブルも予想されますが、座長、講演者間で音声やチャットを使って連絡をとりつつ、トラブルがあった場合は発表順を変更するなど臨機応変なご対応をお願いいたします。限られた時間を有効にご利用いただき、オンラインでの聴講者に講演内容ができるだけ理解できるようご配慮下さい。
  - ・講演者が接続しているか確認し、接続できていない講演者がいる場合は発表順の変更な どをご検討ください。
  - ・セッションの開始時間になりましたら、セッションの開始を宣言して下さい。その際、
     可能でしたらカメラはオンでお願いいたします。
  - ・発表が開始されたら、講演者の画面や音声が問題なく伝送されているか確認してください。また、他の講演者、聴講者がミュートにしておらず雑音が気になる場合などはチャット(ひどいようであれば音声)でミュートするように指示してください。座長の方は共同ホストに設定いたしますので、お座長ご自身でミュートにしていただくことも可能です。

ご講演、質疑応答の残り時間は参加者名「共同ホスト(Timer)」のビデオとして表示いた しますので、そちらをご参考にセッションの終了時刻が厳守されるようご進行ください。

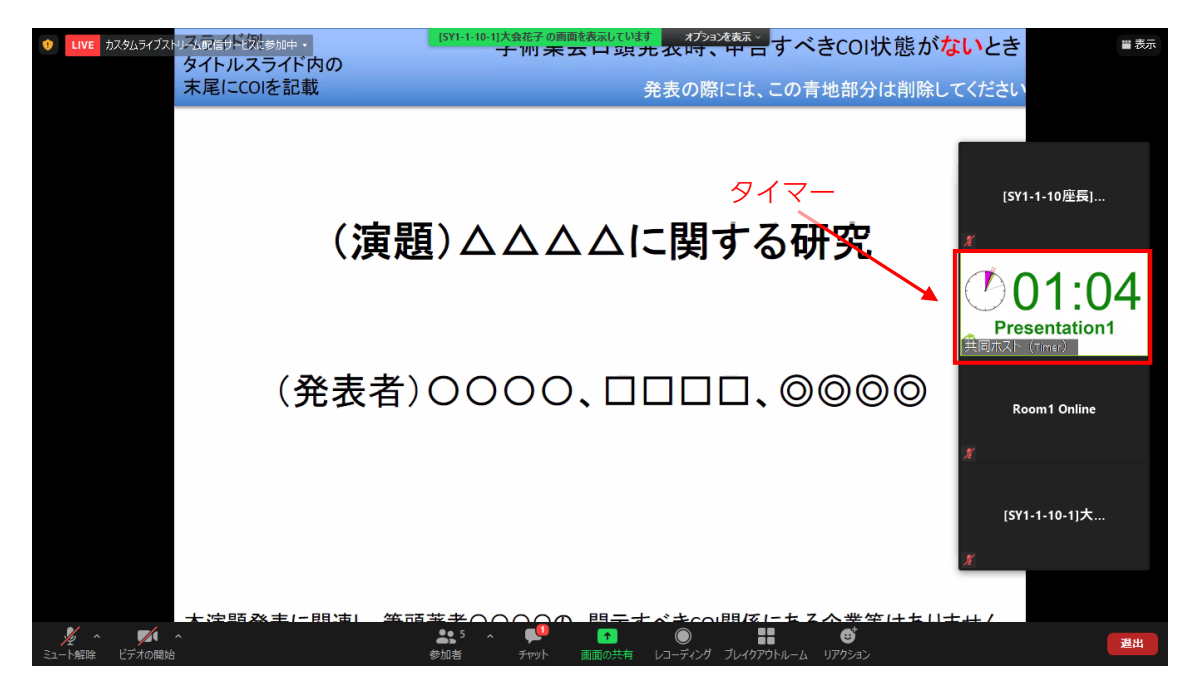

講演が終了しましたら、座長の進行で質疑応答を進めてください。全てのセッションは Zoom ミーティングとなっておりますので、聴講者からの質問受付はチャットの他、通常 の学会のように聴講者(質問者)と講演者との間での音声でのやり取りも可能です。 チャットに投稿された質問については、質問を選び投稿された質問者に代わって講演者に ご質問いただくか、投稿された質問者をご指名ください。

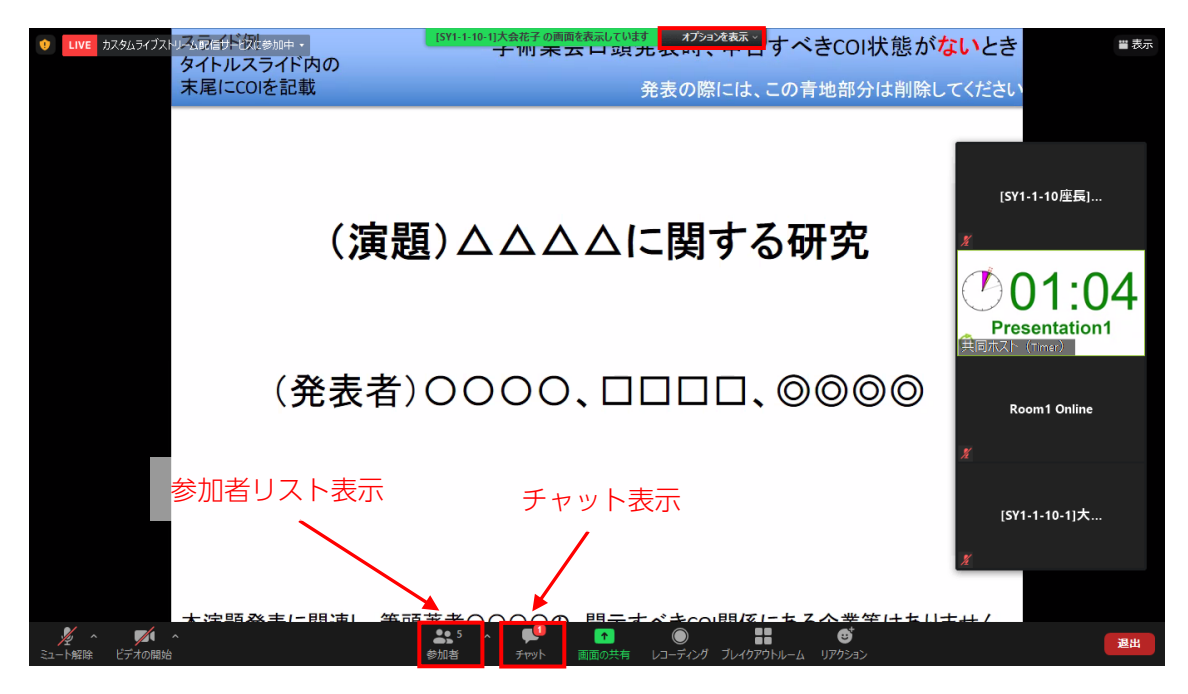

画面上部の「オプションを表示」で、全画面表示を終了させることが可能です。 画面下部の「参加者」をクリックすると、右側に参加者リストが表示されます。 画面下部の「チャット」をクリックすると、投稿された質問が確認できます。

参加者リスト

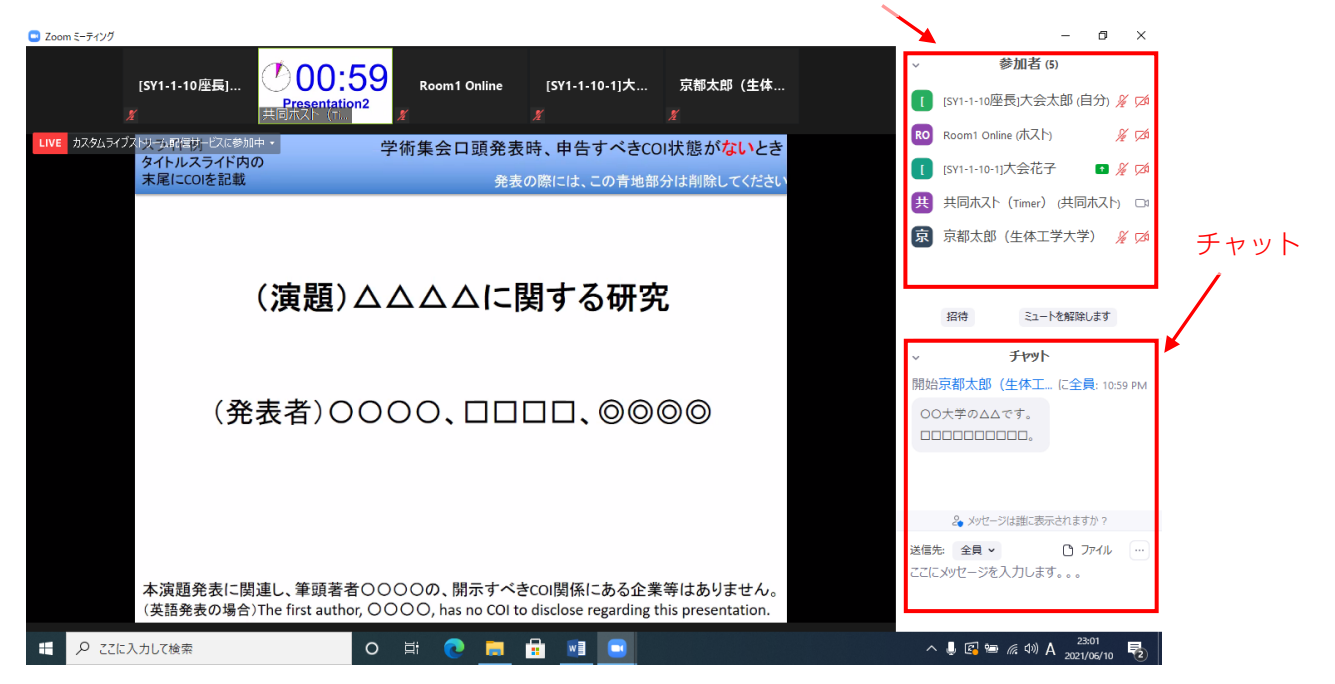

挙手機能を使用して質問の意思表示をされた質問者については、通常の学会のようにご指 名ください。

挙手された方は、以下の画面のようにビデオ部分あるいは参加者リストで確認可能です。 なお、参加者は、自らミュート解除可能ですので、指名後は特に操作いただく必要はありま せん。 <del>挙手</del>

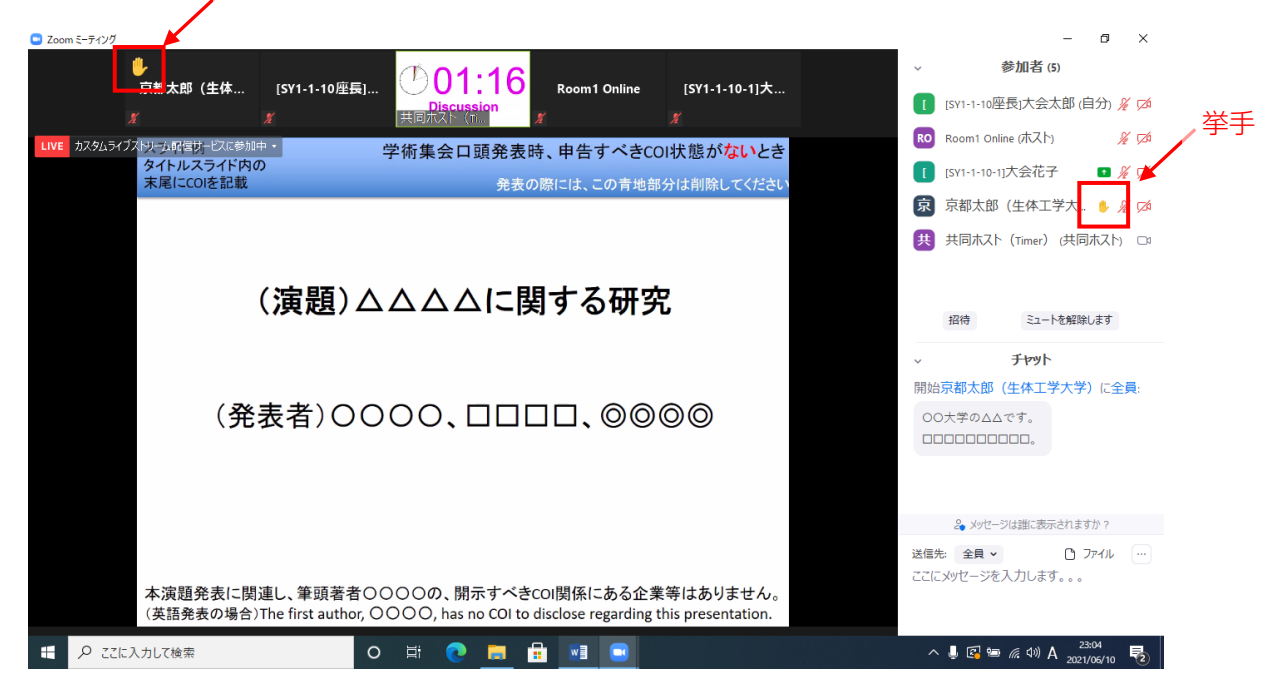

#### 5. 講演(講演者の方へ)

- ・言語は、日本語、英語のいずれでも結構です。
- ・一般講演の発表時間は、1 演題あたり 12 分(発表9分、質疑応答3分)です。
   その他のセッションの発表時間はセッション毎に異なりますので、別途ご案内いたします。
- ・ご講演、質疑応答の残り時間は参加者名「共同ホスト(Timer)」のビデオとして表示 いたします。
- ・講演開始後しばらくは、画面や音声が問題なく伝送されているかについて座長から連絡がないか、適宜ご確認ください。

発表される際は、座長の指示に従い、自分の PC に表示された発表資料(PowerPoint、動 画、その他映像資料)を画面共有し、ミュートを解除してからご発表ください。

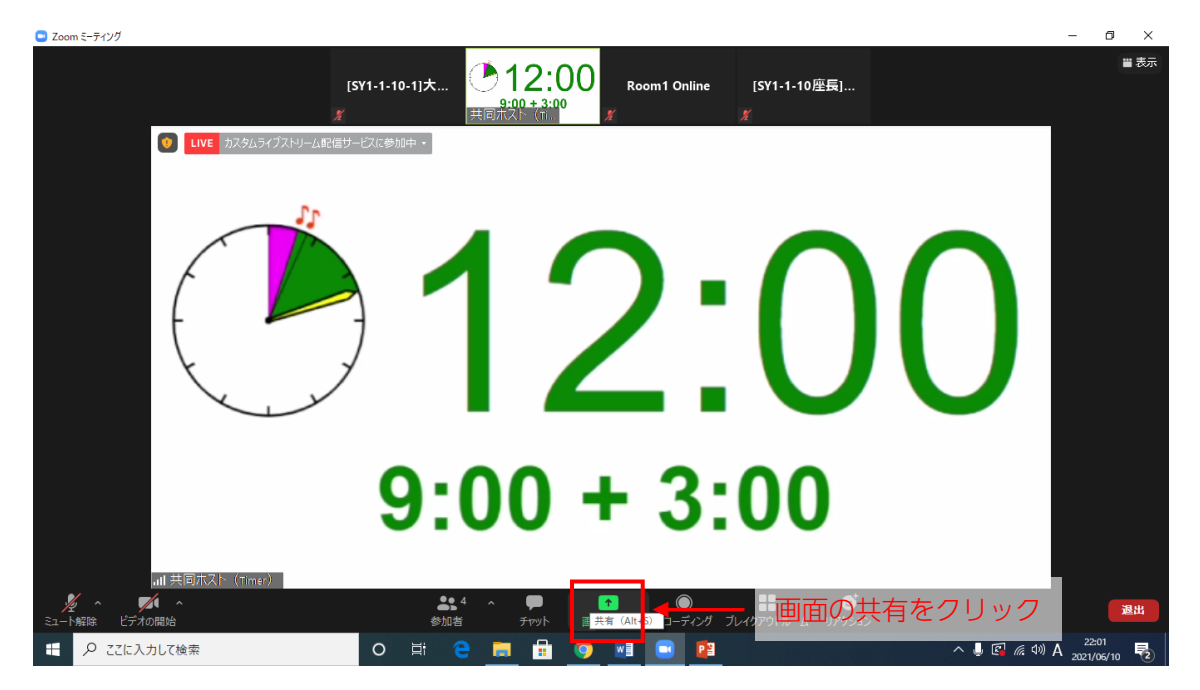

「画面の共有」をクリックしてください。

| 📮 Zoom ミーティング                                                                                                    |                                                    | – 🗇 🗙                                           |
|----------------------------------------------------------------------------------------------------|----------------------------------------------------|-------------------------------------------------|
| 共有するウインドウまたはアプリケーションの選択                                                                                                    | ×12.00                                             |                                                 |
|                                                                                                    | ペーシック 詳細 ファイル                                      |                                                 |
| LVE           Image: Constraint of the state of the state of | ************************************               | ·択                                              |
| 動画、音戸                                                                                                    | <sup>告</sup> ファイルの音声も共有する場合は「音声を共有<br><sup>1</sup> | 」をチェック<br>←──────────────────────────────────── |
|                                                                                                    | e 🚍 🗄 🧕 💌 💌                                        | そ d>》A 22:01<br>2021/06/10 見                    |

「画面」またはスライドのウィンドウを選択して「共有」をください。

スライド内の動画の音声、音声ファイルなどの音声も共有する場合は、「音声を共有」にチ ェックを入れてください。

画面上部に「画面を共有しています」と表示され、緑枠で画面が囲まれると画面共有できて います。

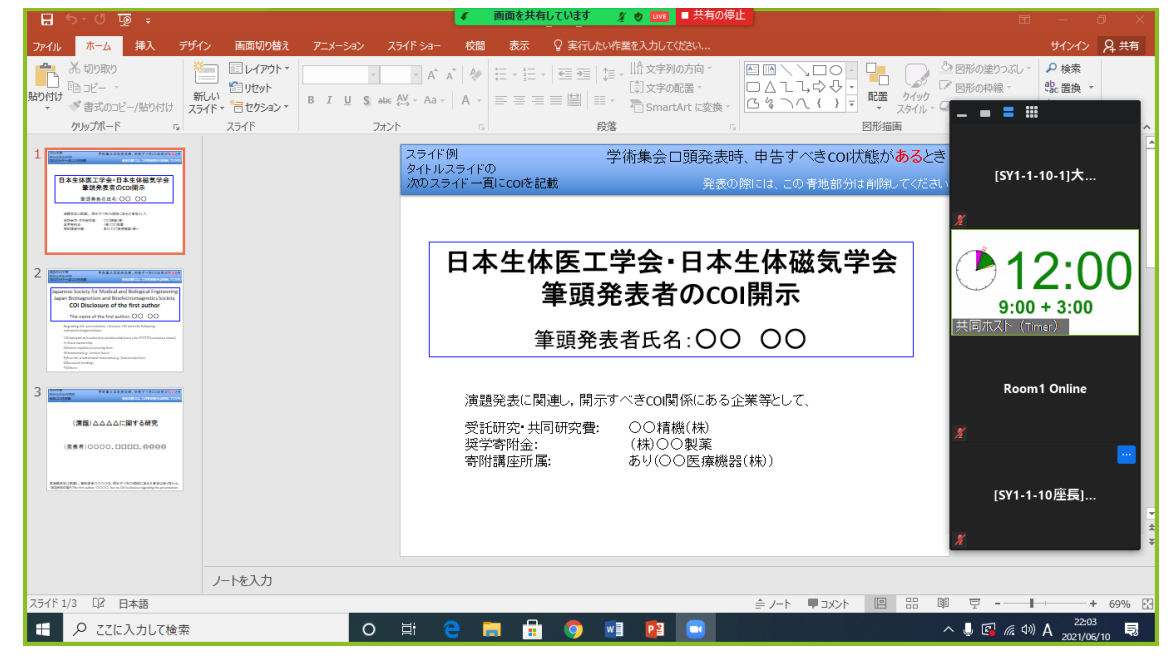

講演、質疑応答が終了しましたら、画面上部の「共有を停止」をクリックして、共有を停止 させてください。

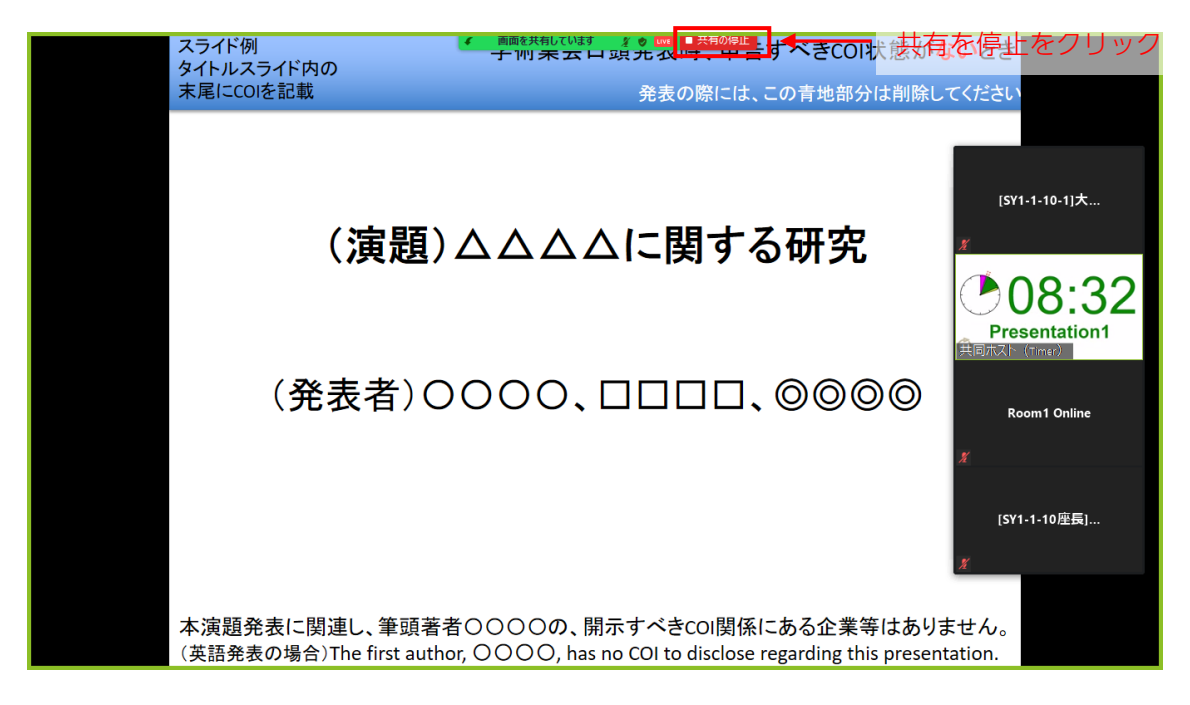

# 6. セッション開始前の事前打ち合わせ等個別スペース(ブレイクアウトルーム)

本大会では、各会場にブレイクアウトルームを設置いたします。講演が行われるメインセッションとは切り離された個別のスペースとなっておりますので、セッション開始前の事前 打ち合わせ、セッション後のディスカッション等にご利用ください。

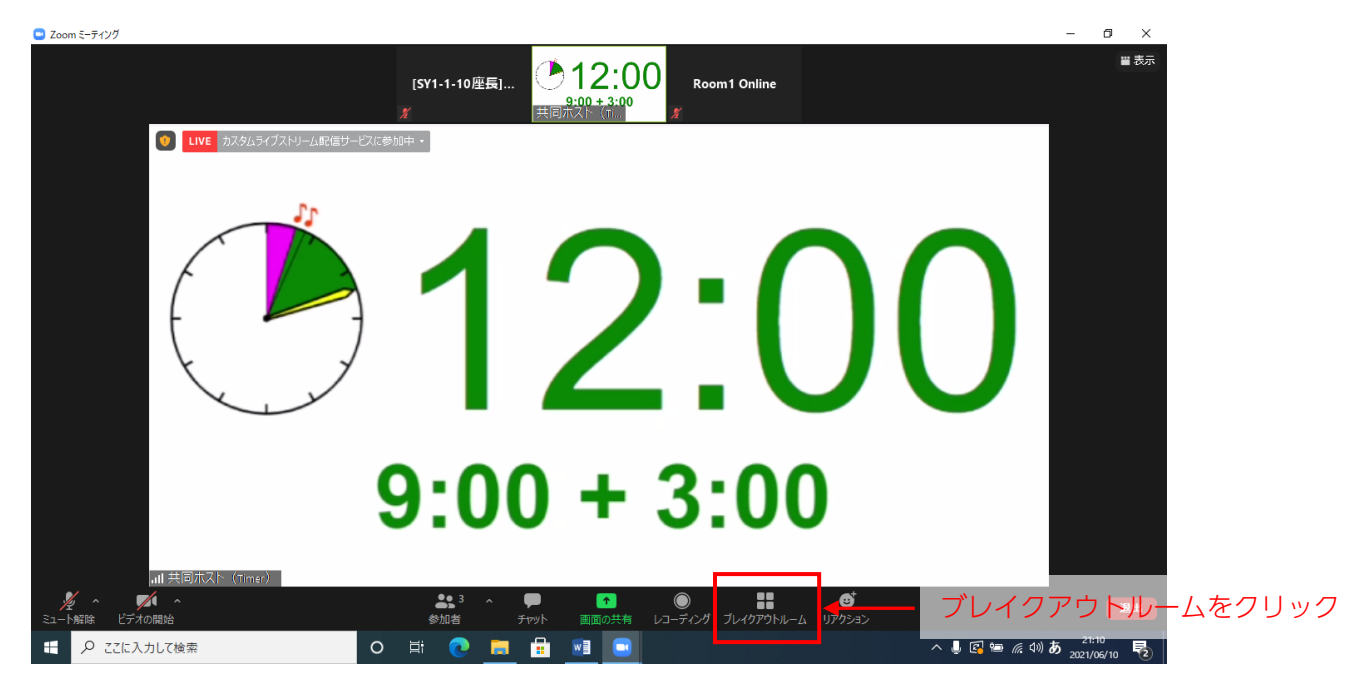

「ブレイクアウトルーム」をクリックしてください。

| Zoom ミーナイング                       |                                                                                          |           | - U ×                                   |
|-----------------------------------|------------------------------------------------------------------------------------------|-----------|-----------------------------------------|
|                                   | [SY1-1-10座長]<br>(SY1-1-10座長]<br>()<br>()<br>()<br>()<br>()<br>()<br>()<br>()<br>()<br>() | m1 Online |                                         |
| -<br>LIVE カスタムライブストリーム配信サービスに参加中・ | ■ ブレイクアウトルーム- 進行中                                                                        | ×         |                                         |
|                                   | <ul> <li>・ 次セッション座長・講演者用</li> </ul>                                                      | 参加        |                                         |
|                                   | ▼ 事前打ち合わせ1 (次々セッション以降用)                                                                  | 参加        |                                         |
| J.C.                              | <ul> <li>事前打ち合わせ2(次々セッション以降用)</li> </ul>                                                 | 参加        |                                         |
|                                   | <ul> <li>事前打ち合わせ3(次々セッション以降用)</li> </ul>                                                 | 参加        |                                         |
|                                   | <ul> <li>ディスカッション1</li> </ul>                                                            | 参加        |                                         |
|                                   | <ul> <li>ディスカッション2</li> </ul>                                                            | 参加        |                                         |
|                                   | <ul> <li>ディスカッション3</li> </ul>                                                            | 参加        | ━ 参加をクリック                               |
|                                   | <ul> <li>ディスカッション4</li> </ul>                                                            | 参加        |                                         |
| $\downarrow$ $\checkmark$         | <ul> <li>ディスカッション5</li> </ul>                                                            | 参加        |                                         |
|                                   | <ul> <li>ディスカッション6</li> </ul>                                                            | 参加        |                                         |
|                                   | <ul> <li>ディスカッション7</li> </ul>                                                            | 参加        |                                         |
|                                   | <ul> <li>ディスカッション8</li> </ul>                                                            | 参加        |                                         |
|                                   | <ul> <li>ディスカッション9</li> </ul>                                                            | 参加        |                                         |
|                                   | <ul> <li>ディスカッション10</li> </ul>                                                           | 参加        |                                         |
|                                   |                                                                                          | U         |                                         |
|                                   |                                                                                          |           |                                         |
|                                   |                                                                                          |           |                                         |
|                                   |                                                                                          |           |                                         |
|                                   |                                                                                          |           |                                         |
|                                   | H: 🔿 💻 🕰 📑 🗨                                                                             |           |                                         |
|                                   | <u> </u>                                                                                 |           | A U L A A A A A A A A A A A A A A A A A |

参加するブレイクアウトルームの右横の「参加」をクリックしてください。

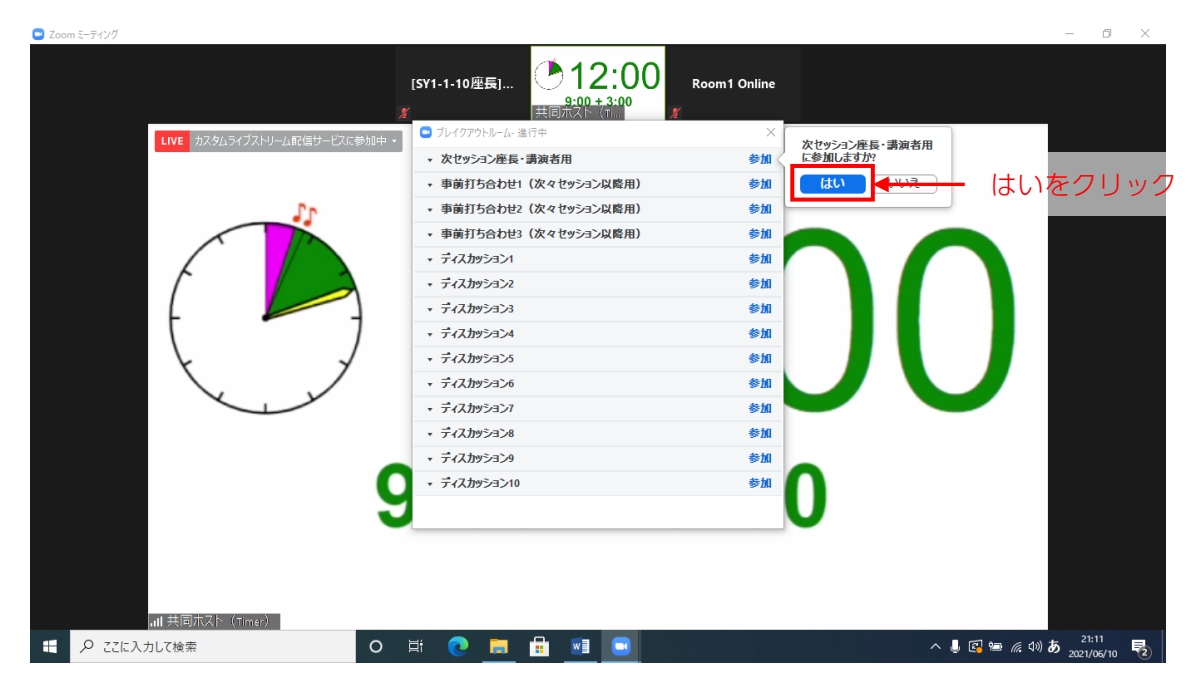

参加を希望するブレイクアウトルームが選択されていることを確認し、「はい」をクリック してください。

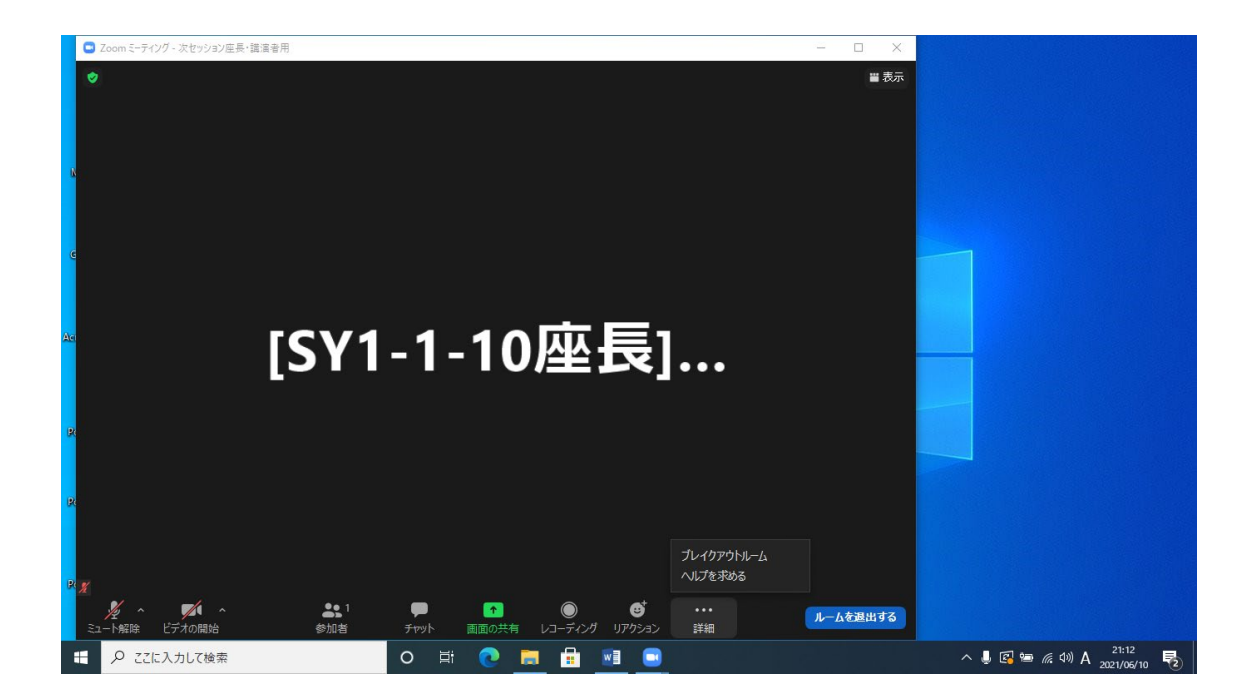

誤って他のブレイクアウトルームに入室した場合は、「詳細」で「ブレイクアウトルーム」 をクリックすると、再度ブレイクアウトルームが選択できます。

| ■ Zoom ミーディング - □ > |             |                                                                           |                                          |                       |            |      |                 |     | - 🗆 X    |                         |
|---------------------|-------------|---------------------------------------------------------------------------|------------------------------------------|-----------------------|------------|------|-----------------|-----|----------|-------------------------|
|                     |             |                                                                           |                                          |                       |            |      |                 |     |          |                         |
|                     |             |                                                                           | 📮 ブレイクアウ                                 | トルーム- 進行 <sup>日</sup> | ŧ          |      |                 | ×   |          |                         |
| N                   |             |                                                                           | ・ 次セッシ                                   | シ座長・講演                | 寅者用        |      | 参加              | 加済み |          |                         |
|                     |             |                                                                           | [SY1-                                    | -10座長]大会              | <b>≧太郎</b> |      |                 | _   |          |                         |
|                     |             |                                                                           | <ul> <li>事前打ち</li> </ul>                 | 合わせ1(次                | マ々セッション    | 以降用) |                 | 参加  |          |                         |
| G                   | [SY1-1      | <ul> <li>事前打ち合わせ2(次々セッション以降用)</li> </ul>                                  |                                          |                       |            | 参加   |                 |     |          |                         |
|                     |             |                                                                           | <ul> <li>事前打ち合わせ3(次々セッション以降用)</li> </ul> |                       |            |      | 参加              |     |          |                         |
|                     |             |                                                                           | ◆ ディスカッション1                              |                       |            |      |                 |     |          | 参加                      |
| A.                  |             | <ul> <li>・ ディスカッション2</li> <li>・ ディスカッション3</li> <li>・ ディスカッション4</li> </ul> |                                          |                       |            |      | \$211           |     | ・参加をクリック |                         |
| AC                  |             |                                                                           |                                          |                       |            |      | S≊2NI<br>49-140 |     |          |                         |
|                     |             | * J1AJ192324                                                              |                                          |                       |            |      | s>nu<br>asta    |     |          |                         |
|                     |             |                                                                           |                                          |                       |            |      |                 |     |          | ashu<br>ashu            |
| R                   |             | * 7/2/10/2020                                                             |                                          |                       |            |      | 参加              |     |          |                         |
|                     |             |                                                                           | <ul> <li>ディスカッション8</li> </ul>            |                       |            |      |                 | 参加  |          |                         |
|                     |             | <ul> <li>ディスカッション9</li> </ul>                                             |                                          |                       |            |      | 参加              |     |          |                         |
| R                   |             |                                                                           | <ul> <li>ディスカッション10</li> </ul>           |                       |            |      |                 | 参加  |          |                         |
|                     |             |                                                                           |                                          |                       |            |      |                 |     |          |                         |
|                     |             |                                                                           |                                          |                       |            |      |                 |     |          |                         |
| R                   |             |                                                                           |                                          |                       |            |      |                 |     |          |                         |
|                     |             |                                                                           |                                          |                       |            |      |                 |     |          |                         |
|                     | ₽ ここに入力して検索 | 0                                                                         | Ħ 💽                                      |                       |            |      |                 |     |          | へ 🌡 🕼 🖮 🦟 (か) A 21:12 💀 |

ブレイクアウトルーム入室中に何らかの問題が生じた場合は、「詳細」 で「ヘルプを求める」 をクリックしてください。

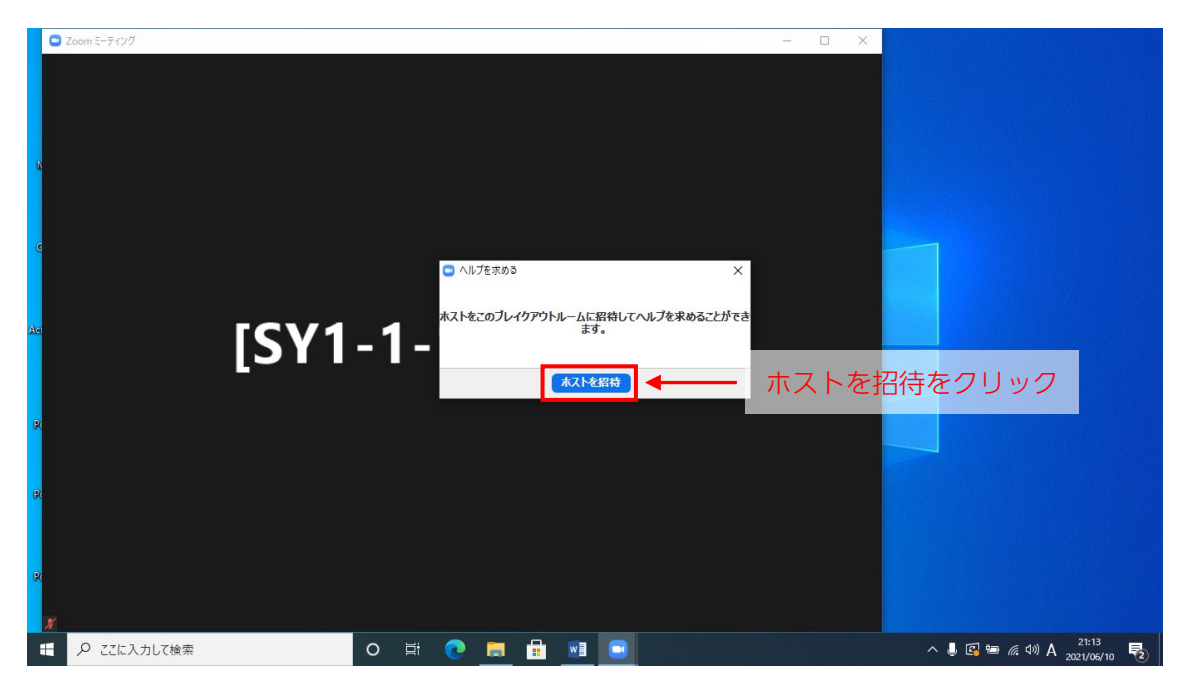

「ホストを招待」をクリックしてください。

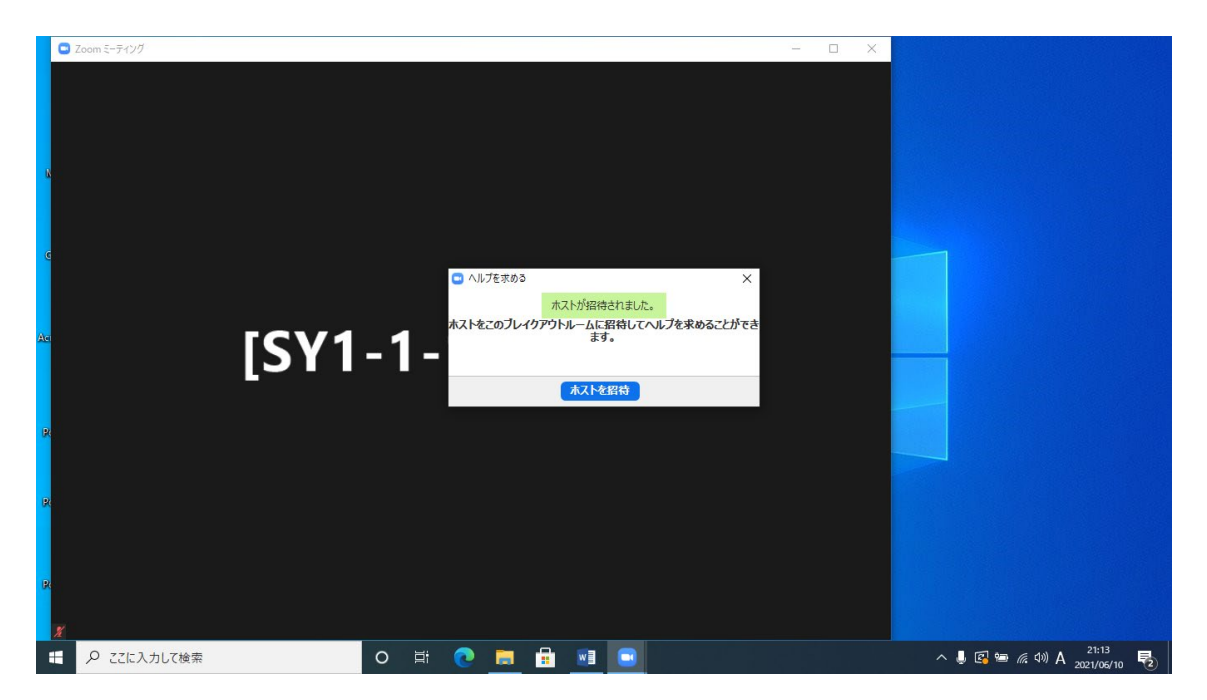

会場係がブレイクアウトルームにお伺いします。

ブレイクアウトルームから講演が行われるメインセッションに戻られる場合は、「ルームを 退出する」をクリックしてください。

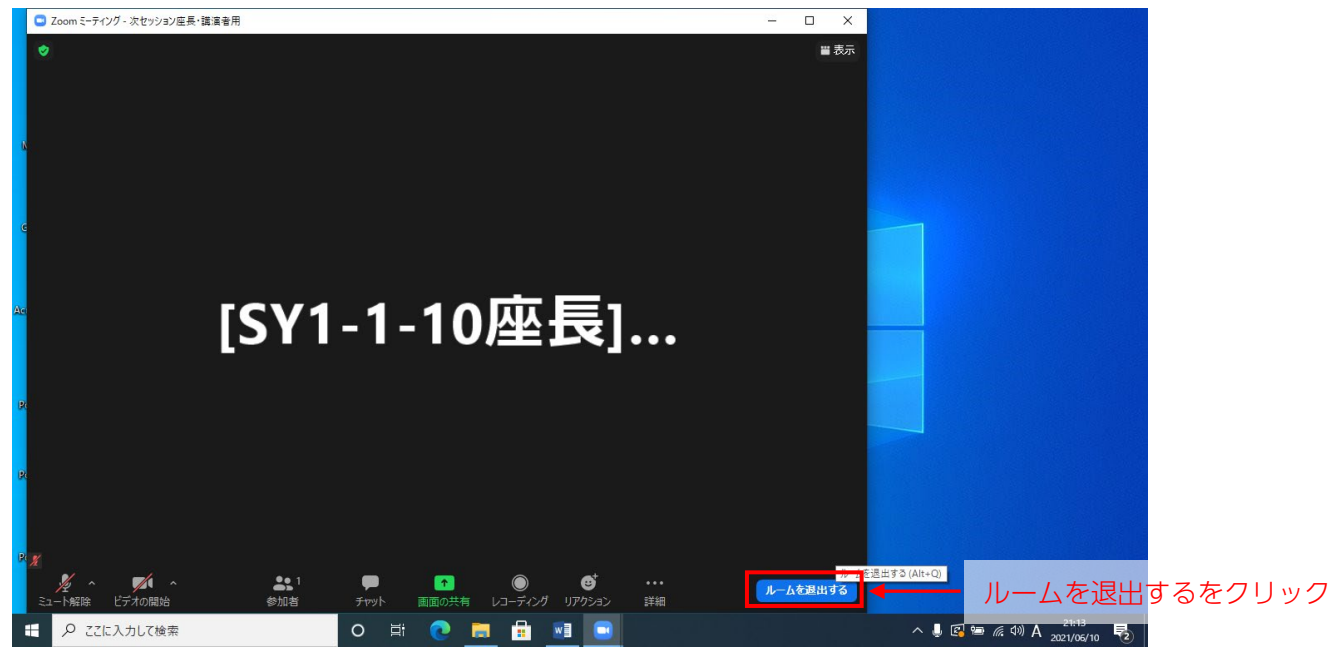

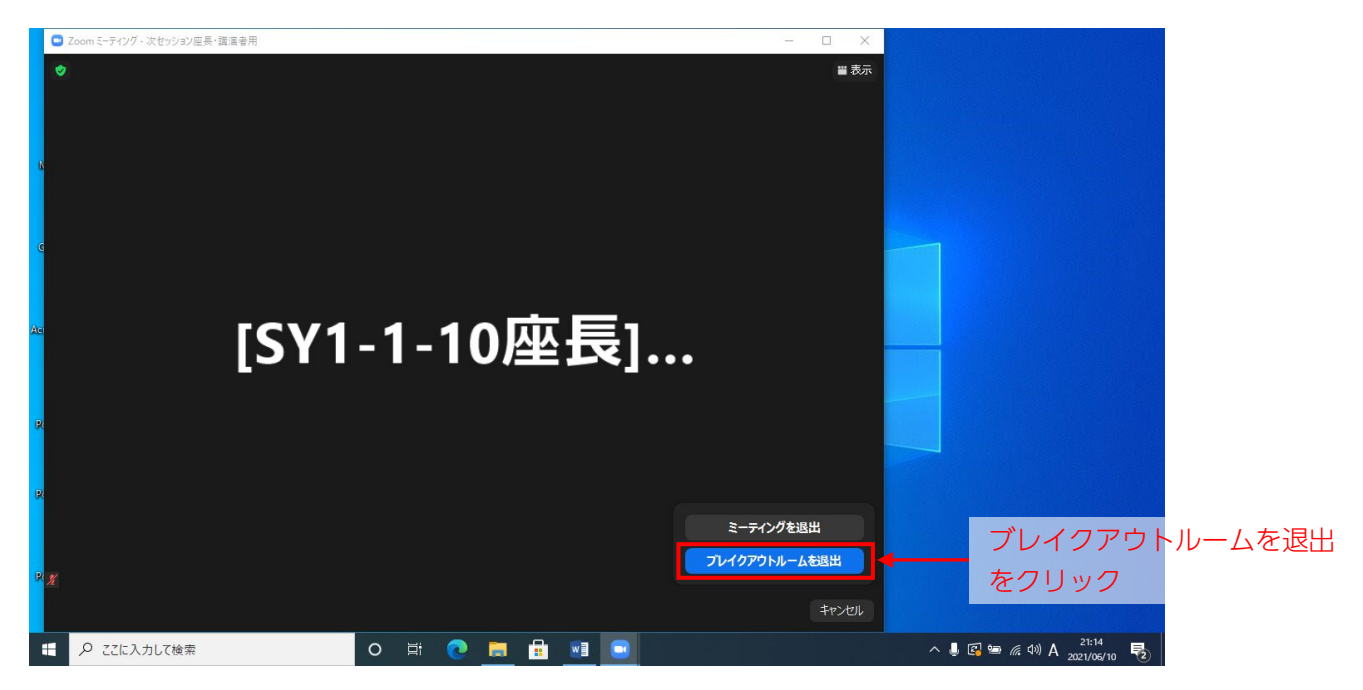

「ブレイクアウトルームを退出する」をクリックしてください。